Computer Setup Οδηγός χρήσης © Copyright 2007 Hewlett-Packard Development Company, L.P.

Η ονομασία Windows είναι σήμα κατατεθέν της Microsoft Corporation στις Η.Π.Α.

Οι πληροφορίες στο παρόν έγγραφο μπορεί να αλλάξουν χωρίς προειδοποίηση. Οι μοναδικές εγγυήσεις για προϊόντα και υπηρεσίες της ΗΡ είναι αυτές που ορίζονται στις ρητές δηλώσεις εγγύησης που συνοδεύουν αυτά τα προϊόντα και αυτές τις υπηρεσίες. Τίποτα από όσα αναφέρονται στο παρόν δεν πρέπει να εκληφθεί ως πρόσθετη εγγύηση. Η ΗΡ δεν θα φέρει ευθύνη για τεχνικά ή λεκτικά σφάλματα ή παραλείψεις που περιλαμβάνονται στο παρόν.

Πρώτη έκδοση: Ιούλιος 2007

Κωδικός εγγράφου: 451320-151

### Σημείωση προϊόντος

Αυτός ο οδηγός χρήσης περιγράφει λειτουργίες που είναι κοινές στα περισσότερα μοντέλα. Κάποιες λειτουργίες ενδέχεται να μην είναι διαθέσιμες στον υπολογιστή σας.

# Πίνακας περιεχομένων

#### 1 Έναρξη του Computer Setup

| 2 | Χρήση του βοηθητικού προγράμματος Computer Setup<br>Περιάνηση και επιλογές στο Computer Setup |    |  |
|---|-----------------------------------------------------------------------------------------------|----|--|
|   | Επαναφορά εργοστασιακών ρυθμίσεων στο Computer Setup                                          | 4  |  |
| 3 | Μενού του Computer Setup                                                                      |    |  |
|   | Μενού File (Αρχείο)                                                                           | 6  |  |
|   | Μενού Security (Ασφάλεια)                                                                     | 7  |  |
|   | Μενού Diagnostics (Διαγνωστικά)                                                               | 8  |  |
|   | Μενού System Configuration (Διαμόρφωση συστήματος)                                            | 9  |  |
| E | ιρετήριο                                                                                      | 11 |  |

## 1 Έναρξη του Computer Setup

To Computer Setup είναι ένα προεγκατεστημένο βοηθητικό πρόγραμμα της μνήμης ROM, το οποίο μπορεί να χρησιμοποιηθεί ακόμα και όταν το λειτουργικό σύστημα δεν λειτουργεί ή δεν φορτώνεται.

ΣΗΜΕΙΩΣΗ Κάποια από τα στοιχεία του μενού Computer Setup που παρουσιάζονται σε αυτόν τον οδηγό ενδέχεται να μην υποστηρίζονται από τον υπολογιστή σας.

**ΣΗΜΕΙΩΣΗ** Οι συσκευές κατάδειξης δεν υποστηρίζονται στο Computer Setup. Πρέπει να χρησιμοποιείτε το πληκτρολόγιο για περιήγηση και ενεργοποίηση επιλογών.

**ΣΗΜΕΙΩΣΗ** Με το Computer Setup μπορείτε να χρησιμοποιήσετε ένα εξωτερικό πληκτρολόγιο συνδεδεμένο με USB, μόνο αν το πρότυπο υποστήριξης USB είναι ενεργοποιημένο.

Για εκκίνηση του βοηθητικού προγράμματος Computer Setup, ακολουθήστε τα παρακάτω βήματα:

- 1. Ενεργοποιήστε ή επανεκκινήστε τον υπολογιστή.
- Πριν ανοίξουν τα Windows® και ενώ εμφανίζεται το μήνυμα "F10=ROM Based Setup" (F10 = Ρύθμιση βάσει ROM) στην κάτω αριστερή γωνία της οθόνης, πατήστε το πλήκτρο f10.

## 2 Χρήση του βοηθητικού προγράμματος Computer Setup

### Περιήγηση και επιλογές στο Computer Setup

Η πρόσβαση στις πληροφορίες και τις ρυθμίσεις του Computer Setup γίνεται από τα μενού File (Αρχείο), Security (Ασφάλεια), Diagnostics (Διαγνωστικά) και System Configuration (Διαμόρφωση συστήματος).

 Ανοίξτε το Computer Setup ενεργοποιώντας ή επανεκκινώντας τον υπολογιστή και, στη συνέχεια, πατώντας το πλήκτρο f10, όταν το μήνυμα «F10 = ROM Based Setup» (F10 = Ρύθμιση βάσει ROM) εμφανιστεί στην κάτω αριστερή γωνία της οθόνης.

Επειδή το βοηθητικό πρόγραμμα Computer Setup δεν βασίζεται στα Windows, δεν υποστηρίζει το TouchPad. Η περιήγηση και οι επιλογές πραγματοποιούνται με τα πλήκτρα του πληκτρολογίου:

- Για να επιλέξετε ένα μενού ή ένα στοιχείο μενού, χρησιμοποιήστε τα πλήκτρα βέλους.
- Για να επιλέξετε ένα στοιχείο, πατήστε το πλήκτρο enter.
- Για να κλείσετε τα ανοικτά πλαίσια διαλόγου και να επιστρέψετε στην κύρια οθόνη του Computer Setup, πατήστε esc.
- Για να δείτε πληροφορίες μετάβασης, πατήστε f1.
- Για να αλλάξετε τη γλώσσα, πατήστε f2.
- 2. Επιλέξτε το μενού File, Security, Diagnostics (Αρχείο, Ασφάλεια, Διαγνωστικά) ή System Configuration (Διαμόρφωση συστήματος).
- 3. Για έξοδο από το πρόγραμμα Computer Setup, επιλέξτε μία από τις παρακάτω μεθόδους:
  - Για έξοδο από το Computer Setup χωρίς να αποθηκεύσετε τις προτιμήσεις σας, χρησιμοποιήστε τα πλήκτρα βέλους για να επιλέξετε File > Ignore changes and exit (Αρχείο / Παράβλεψη αλλαγών και έξοδος). Στη συνέχεια, ακολουθήστε τις οδηγίες που εμφανίζονται στην οθόνη.
  - Για να αποθηκεύσετε τις προτιμήσεις σας και να πραγματοποιήσετε έξοδο από το βοηθητικό πρόγραμμα Computer Setup, χρησιμοποιήστε τα πλήκτρα βέλους για να επιλέξετε File > Save changes and exit (Αρχείο / Αποθήκευση αλλαγών και έξοδος). Στη συνέχεια, ακολουθήστε τις οδηγίες που εμφανίζονται στην οθόνη.

Οι προτιμήσεις σας τίθενται σε ισχύ μετά την επανεκκίνηση του υπολογιστή.

### Επαναφορά εργοστασιακών ρυθμίσεων στο Computer Setup

Για να επαναφέρετε όλες τις ρυθμίσεις του Computer Setup στις τιμές που είχαν οριστεί από τον κατασκευαστή, ακολουθήστε τα παρακάτω βήματα:

- Ανοίξτε το Computer Setup ενεργοποιώντας ή επανεκκινώντας τον υπολογιστή και, στη συνέχεια, πατώντας το πλήκτρο f10, όταν το μήνυμα «F10 = ROM Based Setup» (F10 = Ρύθμιση βάσει ROM) εμφανιστεί στην κάτω αριστερή γωνία της οθόνης.
- 2. Χρησιμοποιήστε τα πλήκτρα βέλους για να επιλέξετε File > Restore defaults (Αρχείο / Επαναφορά προεπιλογών) και στη συνέχεια πατήστε enter.
- 3. Όταν ανοίξει το πλαίσιο διαλόγου επιβεβαίωσης, πατήστε f10.
- 4. Για να αποθηκεύσετε τις προτιμήσεις σας και να πραγματοποιήσετε έξοδο από το βοηθητικό πρόγραμμα Computer Setup, χρησιμοποιήστε τα πλήκτρα βέλους για να επιλέξετε File > Save changes and exit (Αρχείο / Αποθήκευση αλλαγών και έξοδος). Στη συνέχεια, ακολουθήστε τις οδηγίες που εμφανίζονται στην οθόνη.

Οι προτιμήσεις σας τίθενται σε ισχύ μετά την επανεκκίνηση του υπολογιστή.

ΣΗΜΕΙΩΣΗ Οι ρυθμίσεις κωδικού πρόσβασης και ασφαλείας δεν τροποποιούνται, όταν επαναφέρετε τις εργοστασιακές ρυθμίσεις.

## **3 Μενού του Computer Setup**

Οι πίνακες μενού σε αυτήν την ενότητα παρέχουν μια επισκόπηση των επιλογών του Computer Setup.

ΣΗΜΕΙΩΣΗ Κάποια από τα στοιχεία του μενού Computer Setup που παρουσιάζονται σε αυτό το κεφάλαιο ενδέχεται να μην υποστηρίζονται από τον υπολογιστή σας.

## Μενού File (Αρχείο)

| Επιλογή                                                | Για να κάνετε τα εξής:                                                                                                    |
|--------------------------------------------------------|----------------------------------------------------------------------------------------------------|
| System information (Πληροφορίες συστήματος)            | <ul> <li>Να προβάλετε πληροφορίες αναγνώρισης για τον υπολογιστή και τις μπαταρίες του συστήματος.</li> <li>Να προβάλετε πληροφορίες προδιαγραφών για τον επεξεργαστή, το μέγεθος της μνήμης cache και της μνήμης, τη μνήμη ROM του συστήματος, την έκδοση της κάρτας οθόνης, την έκδοση του ελεγκτή πληκτρολογίου.</li> </ul> |
| Restore defaults (Επαναφορά προεπιλογών)               | Να αντικαταστήσετε τις ρυθμίσεις διαμόρφωσης στο<br>πρόγραμμα Computer Setup με τις αρχικές εργοστασιακές<br>ρυθμίσεις (Οι ρυθμίσεις κωδικού πρόσβασης και ασφαλείας<br>δεν τροποποιούνται όταν επαναφέρετε τις εργοστασιακές<br>ρυθμίσεις).                                                                                   |
| Ignore changes and exit (Παράβλεψη αλλαγών και έξοδος) | Να ακυρώσετε τυχόν αλλαγές που καταχωρίσατε κατά την<br>τρέχουσα περίοδο λειτουργίας. Στη συνέχεια,<br>πραγματοποιήστε έξοδο και κάντε επανεκκίνηση του<br>υπολογιστή.                                                                                                    |
| Save changes and exit (Αποθήκευση αλλαγών και έξοδος)  | Να αποθηκεύσετε τυχόν αλλαγές που καταχωρίσατε κατά την<br>τρέχουσα περίοδο λειτουργίας. Στη συνέχεια,<br>πραγματοποιήστε έξοδο και κάντε επανεκκίνηση του<br>υπολογιστή. Οι αλλαγές σας τίθενται σε ισχύ μετά την<br>επανεκκίνηση του υπολογιστή.                                                                             |

## Μενού Security (Ασφάλεια)

ΣΗΜΕΙΩΣΗ Κάποια από τα στοιχεία μενού που παρουσιάζονται σε αυτή την ενότητα ενδέχεται να μην υποστηρίζονται από τον υπολογιστή σας.

| Επιλογή                                 | Για να κάνετε τα εξής:                                                                                                    |  |  |
|-----------------------------------------|----------------------------------------------------------------------------------------------------|--|--|
| Setup Password (Κωδικός εγκατάστασης)   | Να εισάγετε, να αλλάξετε ή να διαγράψετε έναν κωδικό<br>εγκατάστασης.                                                                                                   |  |  |
| Power-On Password (Κωδικός εκκίνησης)   | Να εισάγετε, να αλλάξετε ή να διαγράψετε τον κωδικό<br>εκκίνησης.                                                                                                    |  |  |
| Password Options (Επιλογές κωδικών)     | <ul> <li>Να ενεργοποιήσετε/απενεργοποιήσετε την αυστηρή<br/>ασφάλεια.</li> </ul>                                                                                        |  |  |
|                                         | <ul> <li>Να ενεργοποιήσετε/απενεργοποιήσετε το αίτημα<br/>κωδικού κατά την επανεκκίνηση του υπολογιστή.</li> </ul>                                                      |  |  |
| DriveLock passwords (Κωδικοί DriveLock) | <ul> <li>Να ενεργοποιήσετε/απενεργοποιήσετε τη λειτουργία</li> <li>DriveLock σε οποιοδήποτε σκληρό δίσκο του υπολογιστή.</li> </ul>                                     |  |  |
|                                         | <ul> <li>Να αλλάξετε έναν κωδικό χρήστη ή έναν κύριο κωδικό<br/>DriveLock.</li> </ul>                                                                                   |  |  |
|                                         | ΣΗΜΕΙΩΣΗ Στις ρυθμίσεις DriveLock έχετε πρόσβαση μόνο<br>όταν μπαίνετε στο Computer Setup κατά την ενεργοποίηση<br>(όχι κατά την επανεκκίνηση) του υπολογιστή.          |  |  |
| System IDs (Αναγνωριστικά συστήματος)   | Να εισάγετε έναν οριζόμενο από το χρήστη αριθμό<br>παρακολούθησης πόρων και την ετικέτα κατόχου.                                                                        |  |  |
| Disk Sanitizer                          | Εκτελέστε το Disk Sanitizer για να καταστρέψετε όλα τα<br>δεδομένα που υπάρχουν στην κύρια μονάδα σκληρού δίσκου.<br>Υπάρχουν οι ακόλουθες επιλογές:                    |  |  |
|                                         | <ul> <li>Fast (Γρήγορη): Η κυκλική διαδικασία διαγραφής από το<br/>Disk Sanitizer εκτελείται μία φορά.</li> </ul>                                                       |  |  |
|                                         | <ul> <li>Optimum (Βέλτιστη): Η κυκλική διαδικασία διαγραφής<br/>από το Disk Sanitizer εκτελείται τρεις φορές.</li> </ul>                                                |  |  |
|                                         | <ul> <li>Custom (Προσαρμοσμένη): Σας επιτρέπει να επιλέξετε<br/>τον επιθυμητό αριθμό κυκλικών διαδικασιών διαγραφής<br/>από το Disk Sanitizer από μία λίστα.</li> </ul> |  |  |
|                                         | <ul> <li>Last status (Τελευταία κατάσταση): Παρέχει πληροφορίες<br/>για την τελευταία φορά που έγινε εκτέλεση του Disk<br/>Sanitizer στον υπολογιστή.</li> </ul>        |  |  |
|                                         | <b>ΠΡΟΣΟΧΗ</b> Εάν εκτελέσετε το Disk Sanitizer, τα δεδομένα<br>στην κύρια μονάδα σκληρού δίσκου θα καταστραφούν μόνιμα.                                                |  |  |

## Μενού Diagnostics (Διαγνωστικά)

| Επιλογή                                                              | Για να κάνετε τα εξής:                                                                          |  |  |
|----------------------------------------------------------------------|-------------------------------------------------------------------------------------------------|--|--|
| HDD Self-Test Options (Επιλογές αυτόματου ελέγχου<br>σκληρού δίσκου) | Να εκτελέσετε έναν ολοκληρωμένο αυτόματο έλεγχο σε<br>οποιονδήποτε σκληρό δίσκο του συστήματος. |  |  |
| Memory Check (Έλεγχος μνήμης)                                        | Να εκτελέσετε αναλυτικό έλεγχο στη μνήμη του συστήματος.                                        |  |  |
| Startup check (Έλεγχος κατά την εκκίνηση)                            | Να επιβεβαιώσετε τα στοιχεία του συστήματος που<br>απαιτούνται για την εκκίνηση του υπολογιστή. |  |  |

### Μενού System Configuration (Διαμόρφωση συστήματος)

ΣΗΜΕΙΩΣΗ Ο υπολογιστής σας ενδέχεται να μην υποστηρίζει ορισμένες από τις επιλογές του μενού System Configuration (Διαμόρφωση συστήματος).

| Επιλογή                                       | Για να κάνετε τα εξής:                                                                                                    |  |  |  |
|-----------------------------------------------|----------------------------------------------------------------------------------------------------|--|--|--|
| Language (Γλώσσα) (ή πατήστε f2)              | Να αλλάξετε τη γλώσσα του Computer Setup.                                                                                                    |  |  |  |
| Boot Options (Επιλογές εκκίνησης)             | <ul> <li>Να ορίσετε καθυστέρηση των πλήκτρων f9, f10 και f12<br/>κατά την εκκίνηση.</li> </ul>                                                                                                    |  |  |  |
|                                               | <ul> <li>Να ενεργοποιήσετε/απενεργοποιήσετε την εκκίνηση<br/>από CD-ROM.</li> </ul>                                                                                                    |  |  |  |
|                                               | <ul> <li>Να ενεργοποιήσετε/απενεργοποιήσετε την εκκίνηση από<br/>δισκέτα.</li> </ul>                                                                                                    |  |  |  |
|                                               | <ul> <li>Να ενεργοποιήσετε/απενεργοποιήσετε την εκκίνηση από<br/>εσωτερική κάρτα δικτύου και να ορίσετε τη λειτουργία<br/>εκκίνησης (PXE).</li> </ul>                                                                                                    |  |  |  |
|                                               | <ul> <li>Να ενεργοποιήσετε/απενεργοποιήσετε τη λειτουργία<br/>MultiBoot για να οριστεί σειρά εκκίνησης, η οποία μπορεί<br/>να περιλαμβάνει τις περισσότερες συσκευές εκκίνησης<br/>στο σύστημα.</li> </ul>                                                                                                    |  |  |  |
|                                               | <ul> <li>Να ορίσετε την καθυστέρηση Express Boot Popup σε<br/>δευτερόλεπτα.</li> </ul>                                                                                                    |  |  |  |
|                                               | <ul> <li>Να ορίσετε τη διάταξη εκκίνησης.</li> </ul>                                                                                                    |  |  |  |
| Device Configurations (Διαμορφώσεις συσκευών) | <ul> <li>Να πραγματοποιήσετε εναλλαγή των λειτουργιών του<br/>πλήκτρου fn και του αριστερού πλήκτρου ctrl.</li> </ul>                                                                                                    |  |  |  |
|                                               | <ul> <li>Να ενεργοποιήσετε/απενεργοποιήσετε την υποστήριξη<br/>πρότυπου USB. Όταν είναι ενεργοποιημένη, η<br/>υποστήριξη προτύπου USB επιτρέπει τα ακόλουθα:</li> </ul>                                                                                                    |  |  |  |
|                                               | <ul> <li>Το πληκτρολόγιο, το ποντίκι και ο διανομέας USB</li> <li>λειτουργούν στο Computer Setup ακόμη και όταν</li> <li>δεν εκτελείται το λειτουργικό σύστημα των Windows.</li> </ul>                                                                                                    |  |  |  |
|                                               | <ul> <li>Η εκκίνηση του υπολογιστή γίνεται από συσκευές</li> <li>USB με δυνατότητα εκκίνησης, όπως ένας σκληρός</li> <li>δίσκος, μια μονάδα δισκέτας ή μια μονάδα οπτικού</li> <li>δίσκου, που έχει συνδεθεί στον υπολογιστή μέσω</li> <li>θύρας USB.</li> </ul>                                                                                 |  |  |  |
|                                               | <ul> <li>Να ενεργοποιήσετε/απενεργοποιήσετε τη μεταφορά<br/>δεδομένων BIOS DMA.</li> </ul>                                                                                                    |  |  |  |
|                                               | <ul> <li>Να ενεργοποιήσετε/απενεργοποιήσετε τη μόνιμη<br/>λειτουργία του ανεμιστήρα όταν ο υπολογιστής είναι<br/>συνδεδεμένος σε πρίζα AC.</li> </ul>                                                                                                    |  |  |  |
|                                               | <ul> <li>Να ενεργοποιήσετε/απενεργοποιήσετε τη λειτουργία</li> <li>Data Execution Prevention (Αποτροπή εκτέλεσης</li> <li>δεδομένων). Όταν είναι ενεργοποιημένη, ο επεξεργαστής</li> <li>μπορεί να απενεργοποιήσει την εκτέλεση κάποιων</li> <li>κωδικών ιών, γεγονός που βοηθάει στη βελτίωση της</li> <li>ασφάλειας του υπολογιστή.</li> </ul> |  |  |  |
|                                               | <ul> <li>Να ενεργοποιήσετε/απενεργοποιήσετε τη λειτουργία</li> <li>SATA Native Mode (Εγγενής λειτουργία SATA).</li> </ul>                                                                                                    |  |  |  |

| Επιλογή                                                  |   | Για να κάνετε τα εξής:                                                                                                    |  |  |
|----------------------------------------------------------|---|----------------------------------------------------------------------------------------------------|--|--|
|                                                          | • | Να ενεργοποιήσετε/απενεργοποιήσετε τη δυνατότητα<br>Dual Core CPU (CPU διπλού πυρήνα).                                               |  |  |
|                                                          | • | Να επιλέξετε Bit-shift (μετακίνηση ανά bit) ή LBA-assisted<br>HDD Translation Mode (λειτουργία μετάφρασης HDD με<br>υποστήριξη LBA). |  |  |
|                                                          | • | Να ενεργοποιήσετε/απενεργοποιήσετε την τεχνολογία<br>εικονικοποίησης.                                                                |  |  |
| ilt-In Device Options (Επιλογές ενσωματωμένων<br>σκευών) | • | Να ενεργοποιήσετε/απενεργοποιήσετε τη λειτουργία<br>WLAN Device Radio (Ραδιοσυχνότητες συσκευής<br>WLAN).                            |  |  |
|                                                          | • | Να ενεργοποιήσετε/απενεργοποιήσετε τη λειτουργία<br>Wake on LAN (Επαναφορά LAN).                                                     |  |  |
| •                                                        | • | Να ενεργοποιήσετε/απενεργοποιήσετε τη μονάδα<br>οπτικού δίσκου.                                                                      |  |  |
| Port Options (Επιλογές θυρών)                            | • | Να ενεργοποιήσετε/απενεργοποιήσετε τη θύρα USB.                                                                                      |  |  |
|                                                          | • | Να ενεργοποιήσετε/απενεργοποιήσετε την υποδοχή<br>ExpressCard.                                                                       |  |  |

## Ευρετήριο

#### A

ανεμιστήρας συστήματος 9 απενεργοποίηση εκτέλεσης 9 αυστηρή ασφάλεια 7

#### В

βοηθητικό πρόγραμμα μενού Diagnostics (Διαγνωστικά) 8 μενού File (Αρχείο) 6 μενού Security (Ασφάλεια) 7 μενού System Configuration (Διαμόρφωση συστήματος) 9 βοηθητικό πρόγραμμα ρυθμίσεων πρόσβαση 1

#### Г

γλώσσα, αλλαγή στο βοηθητικό πρόγραμμα Computer Setup 9

#### E

έλεγχος μνήμης 8 έλεγχος σκληρού δίσκου 8 επιλογές εκκίνησης 9

#### Κ

κωδικοί πρόσβασης 7 κωδικός εκκίνησης 7 κωδικός DriveLock 7

#### Μ

μενού Diagnostics (Διαγνωστικά) 8 μενού File (Αρχείο) 6 μενού Security (Ασφάλεια) 7 μενού System Configuration (Διαμόρφωση συστήματος) 9 μονάδες, σειρά εκκίνησης 9

#### П

πληροφορίες συστήματος 6

#### Σ

σειρά εκκίνησης 9

#### Y

υποστήριξη πρότυπου USB 1, 9 υποστήριξη πρότυπου, USB 1, 9

#### С

Computer Setup επαναφορά εργοστασιακών ρυθμίσεων 4 μενού Diagnostics (Διαγνωστικά) 8 μενού File (Αρχείο) 6 μενού Security (Ασφάλεια) 7 μενού System Configuration (Διαμόρφωση συστήματος) 9 περιήγηση και επιλογές 3 πρόσβαση 1 χρήση 2

#### D

Disk Sanitizer 7

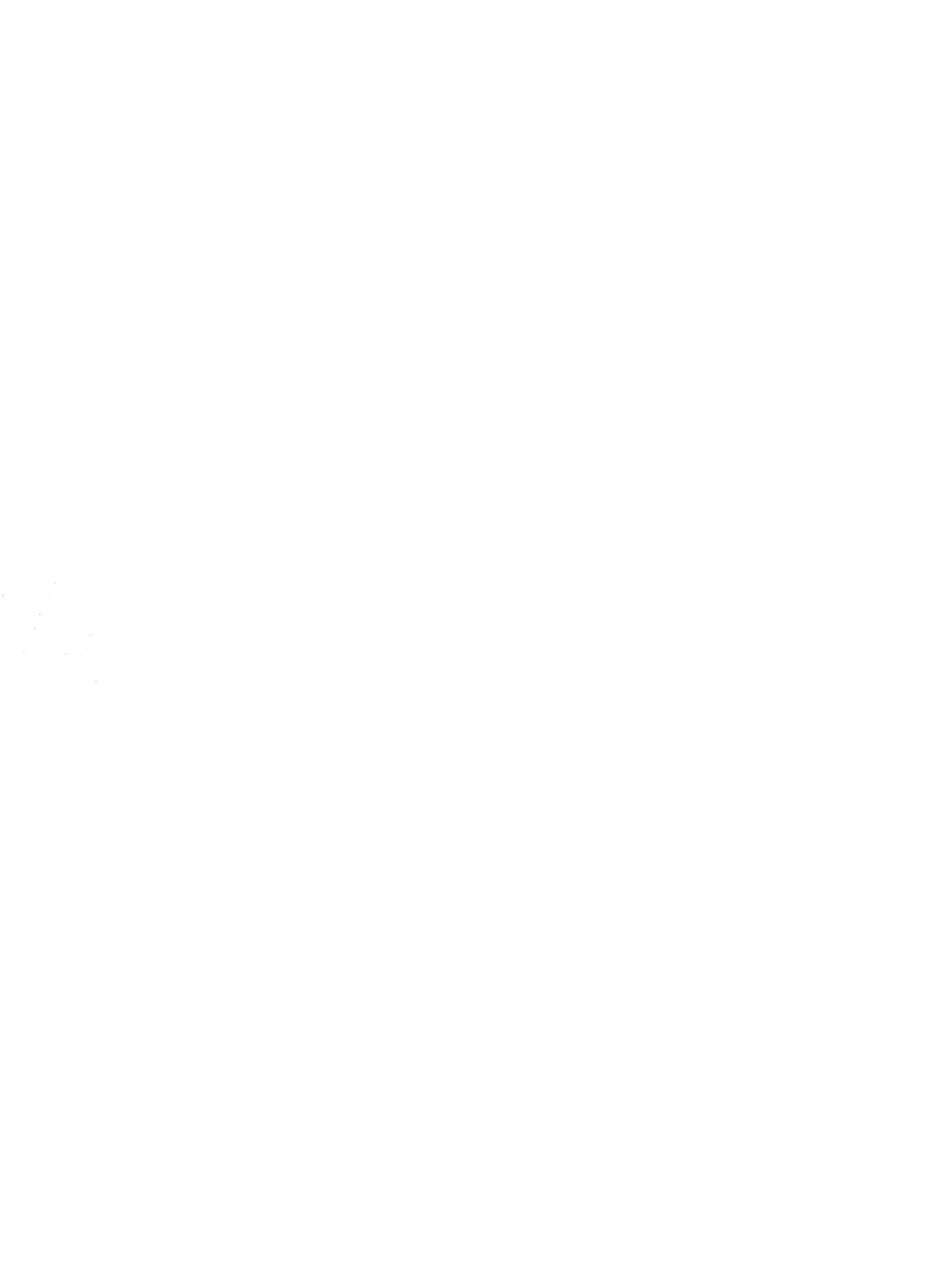